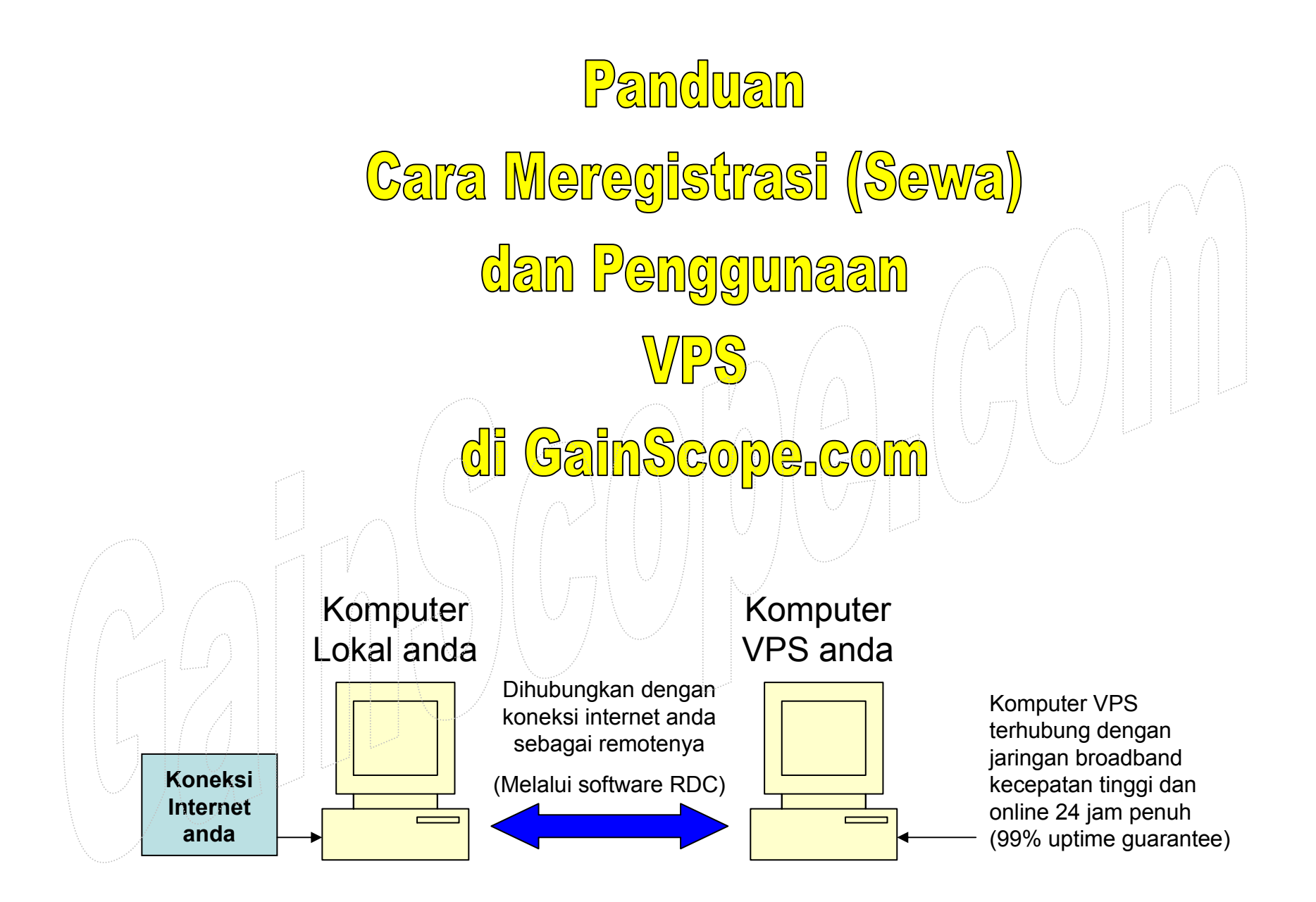

www.GainScope.com/vps.php

## Memulai Prosedur Registrasi VPS

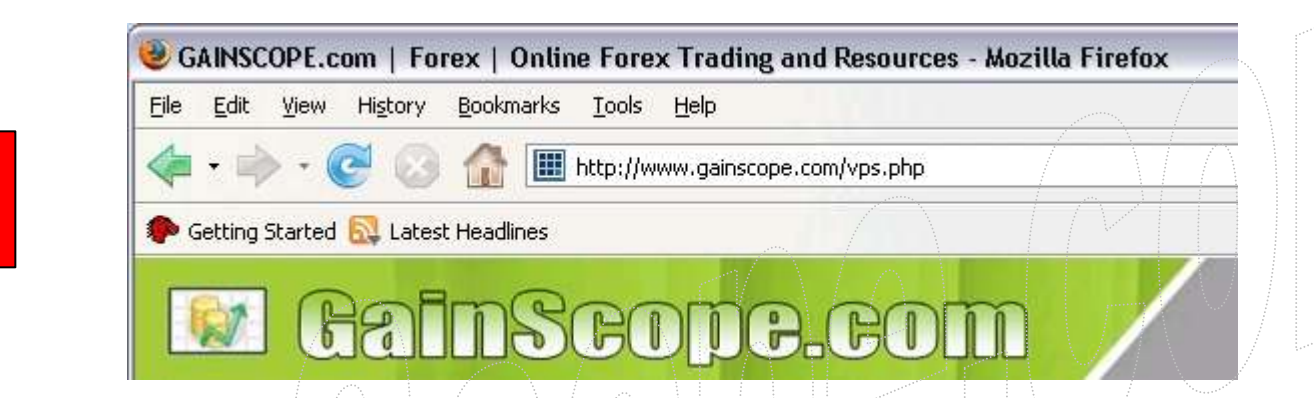

- 1. Masuk ke <u>www.gainscope.com/vps.php</u>
- 2. Disana, klik-lah link registrasi VPSnya untuk mendaftar sewa server VPS ini
- 3. Sebelumnya, persiapkan kartu kredit VISA atau MASTERCARD ataupun Paypal anda untuk sistem pembayarannya nanti
- 4. Isilah data anda dengan benar dan jangan ngawur, karena akan merugikan anda sendiri
- 5. Pastikan e-mail anda tidak error atau salah mengetik nantinya !

### **NEW Windows Plans!**

compare and choose ...

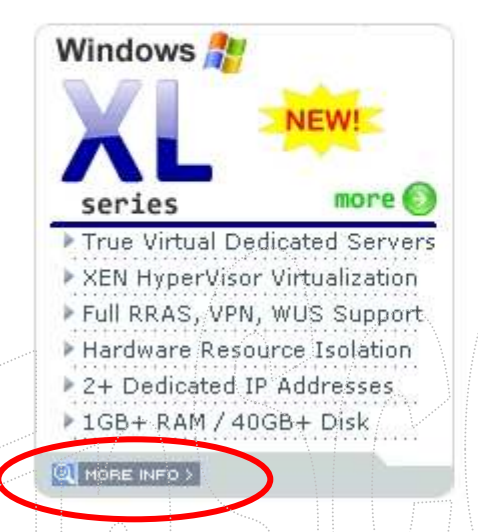

VPS kategori XL adalah untuk VPS kelas Premium, dan cocok untuk Perusahaan ataupun para Profesional yang menginginkan fasilitas powerusers dan isolation

Harga dimulai dari \$79 / bulan

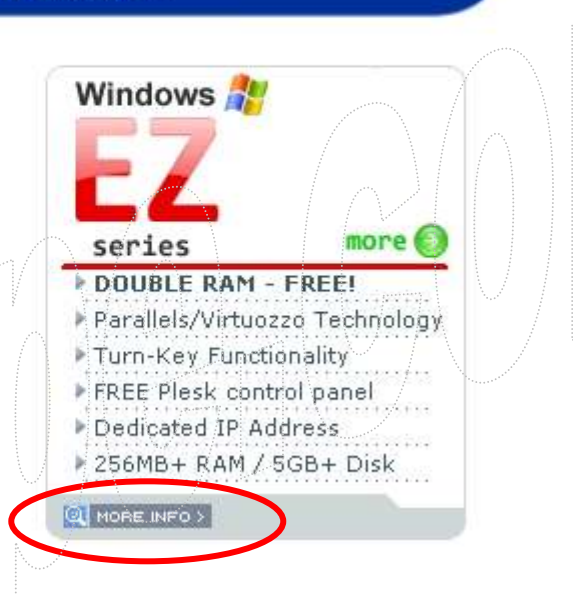

VPS kategori EZ adalah untuk VPS kelas Standard, dan cocok digunakan untuk Pemula ataupun untuk Users Umum dan Profesional

Harga dimulai dari \$19 / bulan

| Windows VPS Plan:                       | NEW - Lite | Starter    | Value      | Business   | Enterprise | Ultimate   |
|-----------------------------------------|------------|------------|------------|------------|------------|------------|
| Administrator Access:                   | TYES       | YES        | 1 YES      | TYES       | 1 YES      | VES        |
| Dedicated RAM:                          | 128 MB     | 256 MB     | 384 MB     | 512 MB     | 768-MB     | 1024 MB    |
| DOUBLE RAM!<br>Limited Time Offer:      | 256 MB     | 512 MB     | 768 MB     | 1024 MB    | 1536 MB    | 2048 MB    |
| Remote Desktop<br>Connection :          | 1          | 1          | 1          | 2          | 2          | 2          |
| Disk Space:                             | 5 GB       | 5 GB       | 8 GB       | 10 GB      | 15 GB      | 20 GB      |
| Bandwidth/mo.:                          | 100 GB     | 200 GB     | 300 GB     | 500 GB     | 700 GB     | 1000 GB    |
| Dedicated IP Address:                   | 1          | 1          | 1          | 1          | 2          | 2          |
| DNS Hosting:                            | I YES      | T YES      | YES        | T YES      | YES        | YES        |
| Firewall/Intrusion<br>Protection:       | YES        | TYES       | T YES      | P YES      | YES        | M YES      |
| Plesk Control Panel:<br>(Single Domain) | N/A        | FREE       | FREE!      | FREE       | FREE       | FREE       |
| NEW! MS SQL 2005<br>Hosting:            | \$10 - 1GB | \$10 - 1GB | \$10 - 1GB | \$10 - 1GB | \$10 - 1GB | \$10 -1GB  |
| 99.9% Uptime<br>Guarantee:              | YES        | T YES      | T YES      | YES        | 1 YES      | T YES      |
| Backups/Restores:                       | IN YES     | M YES      | D YES      | THE YES    | YES        | M YES      |
| Install / Run Programs<br>(.exe)        | YES        | III YES    | TO YES     | P YES      | I YES      | TYES       |
| Setup Fee:                              | \$0        | \$0        | \$0        | \$0        | \$0        | \$0        |
| Price for 6-12 mth<br>pre-payment:      | contact us | contact us | contact us | contact us | contact us | contact us |
| Price for 3 mth<br>pre-payment:         | \$18       | \$24       | \$27       | \$32       | \$50       | \$63       |
| Price - Monthly:                        | \$19       | \$25       | \$29       | \$35       | \$55       | \$70       |
| 50% off first month<br>coupon           | JUPROMO    | 50PROMO    | 50PROMO    | 50PROMO    | 50PROMO    | 50PROMO    |
|                                         | ORDER      | ORDER      | ORDER      | ORDER      | ORDER      | ORDER      |

Disamping ini adalah pilihan VPS dengan kategori EZ

Di panduan ini kami menjelaskan cara registrasi VPS dengan kategori EZ, sedangkan untuk kategori XL cara penggunaan dan registrasinya juga sama

Disini anda bisa memilih paket VPS EZ yang anda inginkan

#### Hosting Plans

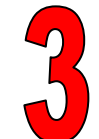

| -Series Windows VPS                                   | Setup fee | Subscription fee |               |                                             |
|-------------------------------------------------------|-----------|------------------|---------------|---------------------------------------------|
|                                                       |           |                  |               | Untuk kategori EZ termuran, and             |
| <u>Lite VPS</u><br>Windows 2003 Lite VPS              | \$0.00    | \$19.00 / month  | Select        | bisa memilih yang jenis Lite VPS            |
| <mark>Starter VPS</mark><br>Winows 2003 Starter VPS   | \$0.00    | \$25.00 / month  | Select        |                                             |
| <mark>Value VPS</mark><br>Winows 2003 Value VPS       | \$0.00    | \$29.00 / month  | <u>Select</u> |                                             |
| <mark>Business VPS</mark><br>Winows 2003 Business VPS | \$0.00    | \$35.00 / month  | <u>Select</u> |                                             |
| Enterprise VPS<br>Winows 2003 Enterprise VPS          | \$0.00    | \$55.00 / month  | Select        |                                             |
| U <b>ltimate VPS</b><br>Winows 2003 Ultimate VPS      | \$0.00    | \$70.00 / month  | <u>Select</u> |                                             |
|                                                       |           | >> View All P    | roduct        |                                             |
|                                                       |           |                  |               | Your Domains Selection                      |
|                                                       |           |                  |               | Skip domain selection                       |
|                                                       |           | 1  M             |               |                                             |
|                                                       |           |                  |               | Select Domain(s)                            |
|                                                       |           |                  |               | O Use existing domain, registered elsewhere |
|                                                       |           |                  |               |                                             |
|                                                       |           |                  |               | www.                                        |

>> View All Products

Continue

#### Value Add-ons Setup fee Monthly fee Applications Forex MetaTrader \$0.00 \$0.00 V Hosted SQL 2005 Setup fee Monthly fee **1 GB Database** \$0.00 \$10.00 \$0.00 2 GB Database \$20.00 5 GB Database \$0.00 \$40.00 Continue

Password harus terdiri dari huruf besar dan huruf kecil dan minimal 6 karakter

Isilah data identitas anda dengan benar, karena bila tidak benar maka tidak akan diproses

| 100020000200000         | s die marked with deterions (*)            |
|-------------------------|--------------------------------------------|
| Company                 | GainScope.com                              |
| Name                    | Title First * Last *                       |
| E-mail *                | info@gainscope.com                         |
| Password *              | ****                                       |
| Retype<br>pase word *   |                                            |
| Address line<br>1 *     | Jl.Dharmahusada Utara 3/11                 |
| Address line<br>2       |                                            |
| City *                  | Surabaya                                   |
| State (US or Canada)    | select state                               |
| State (other countries) | Jawa Timur                                 |
| Country                 | Indonesia 🖌                                |
| Zip/Postal<br>code *    | 60285                                      |
| Phone                   | Country Code * Area code Number * Extensio |
|                         | + 62 31 70008000                           |
| Fax                     | Country Code Area code Number Extension    |
| 1 Stat                  | * <b>L</b>                                 |
|                         | · · · · · · · · · · · · · · · · · · ·      |

### Contoh pengisian

| Lite VPS configuration |                                     |
|------------------------|-------------------------------------|
| Hostname               |                                     |
| Oreate subdomain       | gainscopecom .<br>vpscustomer.com 🔽 |
| Root Password          | Use my account password             |
|                        | O I will enter new password         |

Bila ingin menyewa <u>lebih dari</u> 1 bulan secara langsung *(agar tidak repot dan lebih murah)*, maka bisa merubah pilihan ini

| <ul> <li>Activate promotion by cou</li> </ul>                                   | upon code:                  |
|---------------------------------------------------------------------------------|-----------------------------|
| Do not use any promotion                                                        |                             |
| Shopping Cart                                                                   | Period Price                |
| Package                                                                         |                             |
| Ite VPS                                                                         | 1 month - \$19.00 💌 \$19.00 |
| onfigure change                                                                 |                             |
|                                                                                 |                             |
| Add-ons:                                                                        |                             |
| orex Meterrader                                                                 | \$0.00                      |
|                                                                                 |                             |
|                                                                                 |                             |
|                                                                                 |                             |
| Jomains:                                                                        |                             |
| Jomains:<br>Not selected                                                        |                             |
| Jomains:<br>Jot selected<br>select                                              |                             |
| Normains:<br>Not selected<br>relect                                             |                             |
| Jomains:<br>Jot selected<br>select<br>tostname:                                 | n                           |
| Domains:<br>Not selected<br>relect<br>tostname:<br>gainscopecom.vpscustomer.com | n                           |

| Payment Options                         |         |         |                       |
|-----------------------------------------|---------|---------|-----------------------|
| Your Order Details                      | Price   | Period  | Total                 |
| Lite VPS hosting plan setup fee         | \$0.00  |         | \$0.00                |
| Lite VPS hosting plan subscription fee  | \$19.00 | 1 month | \$19.0 <mark>0</mark> |
| Gainscope.Com Forex Trading setup fee   | \$0.00  |         | \$0.00                |
| Gainscope.Com Forex Trading monthly fee | \$0.00  | 1 month | \$0.0 <mark>0</mark>  |
| Total                                   |         |         | \$19.00               |

### Apa itu CVV2/CVC2 ?

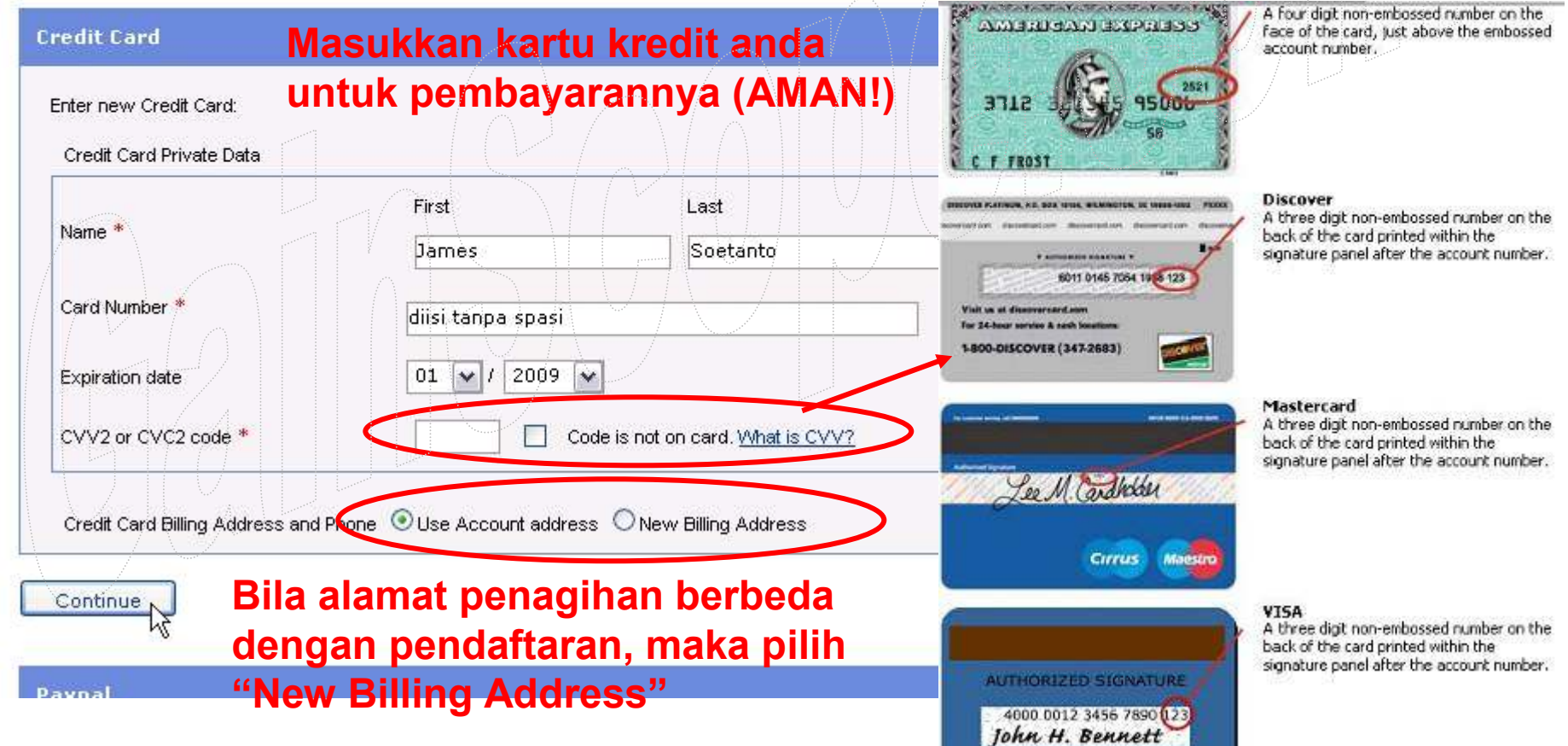

Setelah itu anda akan menerima e-mail yang berisi akan invoice dan keterangan account tentang VPS anda, dan e-mail ini harap disimpan baik-baik karena berisi data login anda dan web akses yang PENTING !

| VPSLAND.com     | New login created for James Soetanto               |
|-----------------|----------------------------------------------------|
| PSLAND.com, LLC | Registration Activated for VPSLAND.com, LLC Suppor |
| VPSLAND.com     | VPSLAND.com Order Receipt - #4455 (ID 7031) - 22   |
| PSLAND.com      | Sale transaction has been accepted                 |
| PSLAND.com      | VPSLAND.com invoice #2660 (ID 7036) dated 22-Aug   |
| PSLAND.com      | VPSLAND.com - Payment #2596 (ID 7035) dated 22     |

Periksa pula di bagian

Massal/Bulk/Junk/Spam dari mailbox anda (Karena email dari VPS Land kadang dapat masuk ke area tsb)

-Tunggulah hingga 1-2 hari agar server VPS anda dapat diset oleh perusahaan, dan setelah itu anda akan menerima kiriman e-mail lagi yang di dalamnya berisi akan nomor alamat IP untuk akses ke VPS anda melalui software <u>Remote Desktop Connection</u> (RDC) di Windows anda

- Username untuk login ke VPS anda melalui RDC adalah : <u>administrator</u>, sedangkan passwordnya adalah yang anda input sewaktu registrasi (yang ada huruf besar dan kecilnya tersebut)

VPSLAND.com VPSLAND.com - Your VPS (VE932) has been created 8/23/2007 7:55 PM
 VPSLAND.com VPSLAND.com - Starter VPS Server Information 8/23/2007 8:05 PM

Contoh bentuk alamat IP: 62.123.45.678

Berikut adalah contoh gambar dimana letak software <u>Remote Desktop Connection</u> (RDC) di windows anda, yang berguna untuk akses connect ke VPS anda

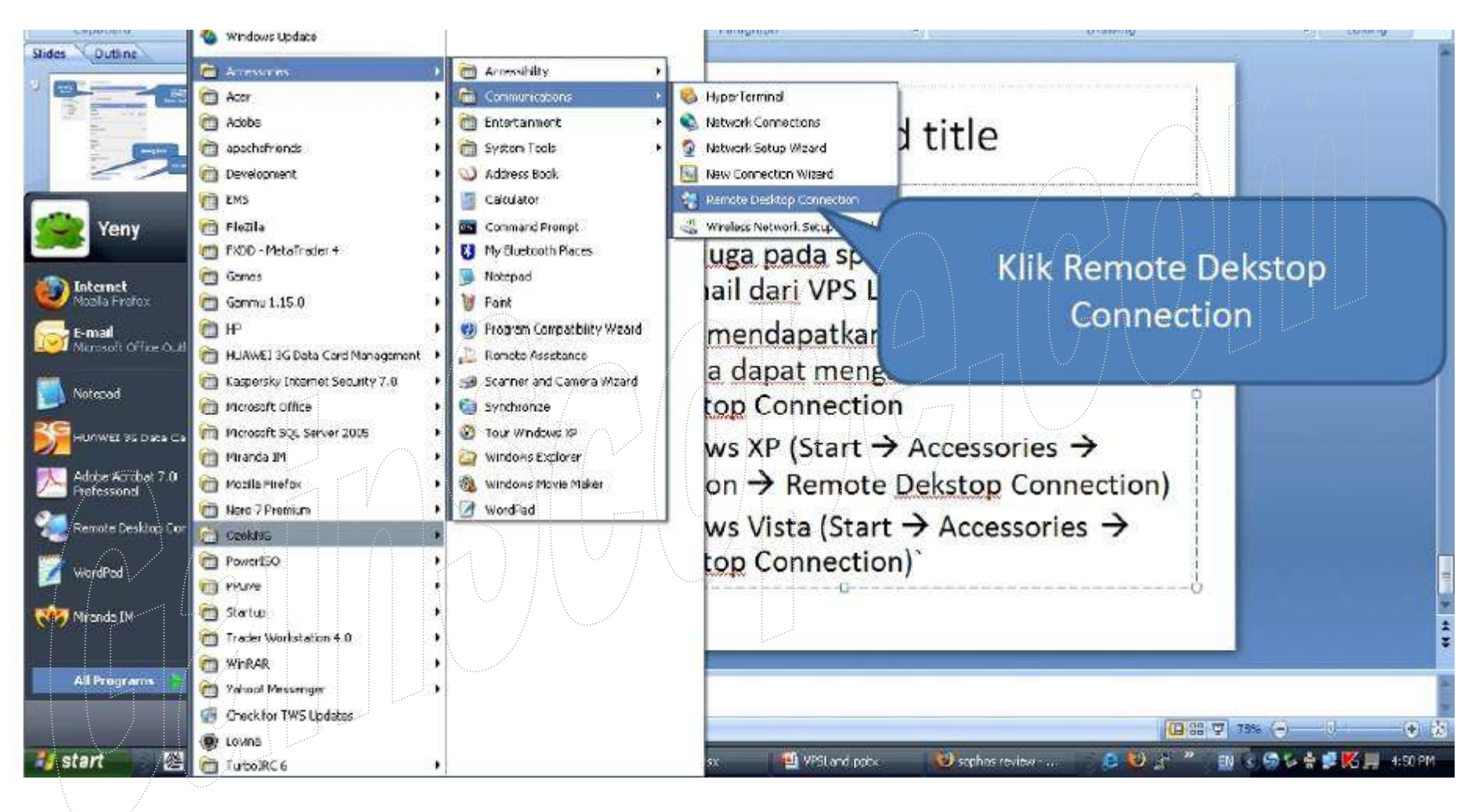

Remote Deskton Connection

Software RDC umumnya terletak di : (Windows XP)

START  $\rightarrow$  All Programs  $\rightarrow$  Accessories  $\rightarrow$  Communications

| 👞 Remote  | Desktop Connection           |   |
|-----------|------------------------------|---|
| <b>S</b>  | Remote Desktop<br>Connection | 1 |
| Computer: | 64.22.90.143                 | ~ |
|           | Connect Cancel Help          |   |

Anda bisa merubah setting dari RDC anda, agar lebih efisien dan optimum, seperti petunjuk gambar disamping ini

(klik menu "Options" untuk settingnya)

| General | Display                         | cal Resour         | rces Progra   | ams Experi   | ience A     | dvanced     |
|---------|---------------------------------|--------------------|---------------|--------------|-------------|-------------|
| Remote  | e desktop sizi<br>II - Choose t | a<br>the size of u |               | leskton Dra  | a the slide | er all the  |
| 4       | way to th                       | ne right to go     | o fullscreen. |              |             | 20.540 M 62 |
|         | Less                            |                    |               | More         |             |             |
|         | $    \rangle$                   | 1280 Бу            | 800 pixels    |              |             |             |
| Colors  |                                 |                    |               | $\sqrt{-7}$  | /           |             |
|         | 256 Col                         | OIS.               |               | w            |             |             |
|         |                                 |                    |               | 43           |             |             |
|         | Note: Se                        | ttings on the      | e remote cor  | nputer might | override    | this        |
|         | setting.                        |                    |               |              |             |             |

Gambar disamping adalah untuk merubah display / warna layar di VPS anda agar mempercepat akses anda ke dalam VPS dan menghemat bandwidth remote anda

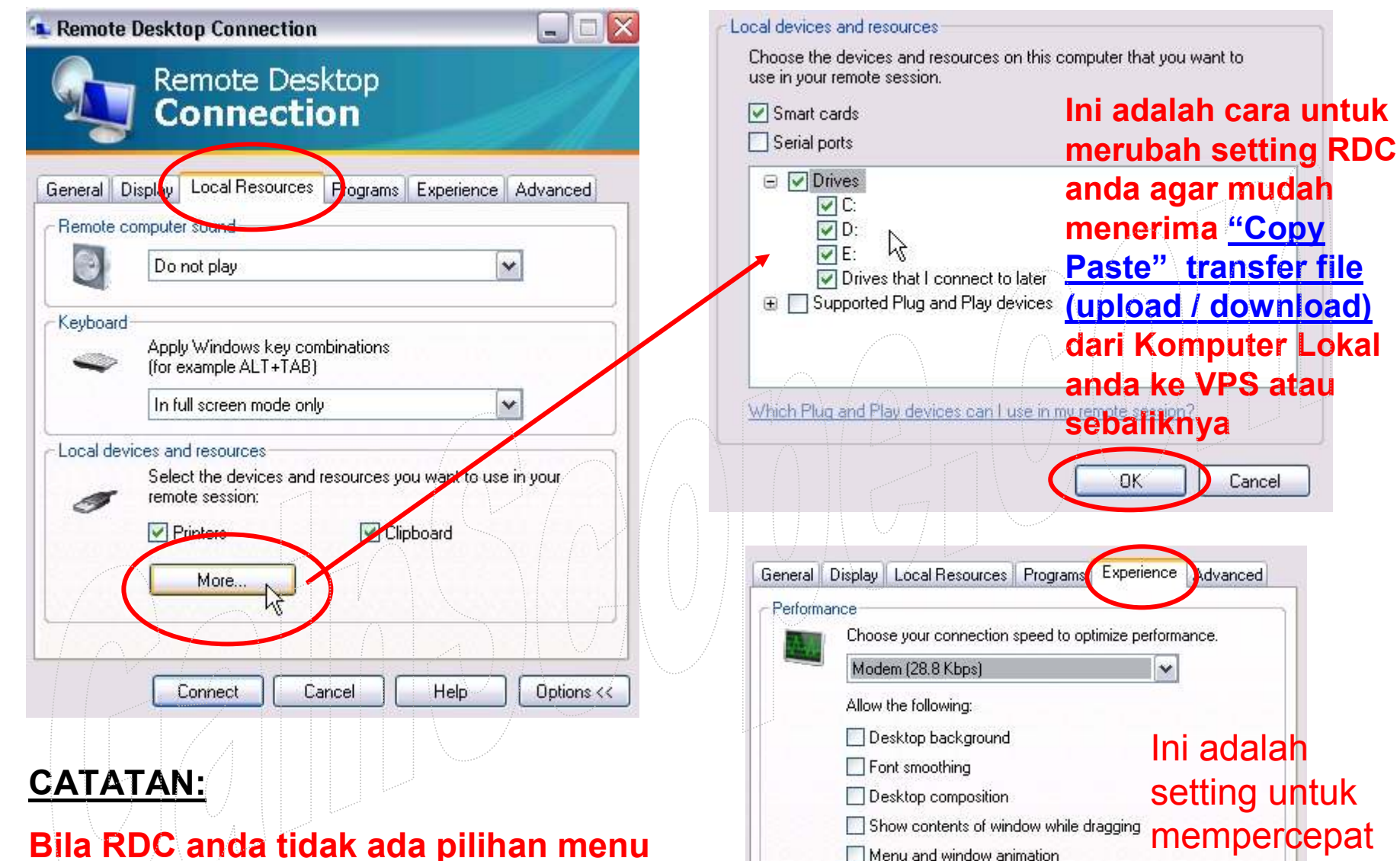

Themes Bitmap caching

Reconnect if connection is dropped

Connect

Cancel

Help

jalannya akses

**RDC** and a

Options <<

Bila RDC anda tidak ada pilihan menu seperti ini, kemungkinan program RDC anda adalah versi lama, dan bisa anda update melalui layanan <u>Windows Update</u> di komputer lokal anda

| Cara |            | nnect ke                            | VPS        |
|------|------------|-------------------------------------|------------|
|      | 🐛 Remote D | esktop Connection                   |            |
|      | <b>S</b>   | Remote Desktop<br>Connection        | 1          |
|      | Computer:  | 64.22.90.143<br>Connect Cancel Help | Options >> |

Gambar disamping adalah untuk connect akses (meremote) ke VPS anda melalui software <u>RDC</u> (Remote Desktop Connection)

**Username:** administrator

**Password:** password anda sendiri yang dibuat sewaktu registrasi

- Anda bisa connect remote akses ke VPS anda dengan memasukkan nomor login IP , Username dan Password dari VPS anda melalui software RDC di Windows anda (nomor IP jangan lupa, termasuk passwordnya !)

- **PERHATIAN !!** Jangan menginstall / menjalankan sembarang program di dalam VPS, karena VPS anda dapat error/hang bila tidak hati-hati, cukup anda jalankan Metatrader untuk trading saja sudah cukup, tanpa perlu program yang lainnya (perhatikan Memory/RAM nya, karena kalau overload, maka VPS anda dapat restart, lambat atau bahkan hang)

- Hati-hati VPS anda jangan sampai terkena Virus/Trojan/Worm , karena akan Fatal !!!

- Jangan merubah setting di VPS anda bila anda tidak mengerti, karena VPS anda akan menjadi kacau

- Anda boleh merubah <u>setting Jam Waktu</u> di VPS anda melalui layar desktop windowsnya (di pojok kanan bawah, disana bisa anda klik untuk dirubah jamnya sesuai dengan jam lokal anda)

- Anda juga bisa melakukan browsing internet dengan Browser IE ataupun Mozilla Firefox yang disediakan di dalam VPS anda, termasuk untuk download, buka email dan sebagainya <u>(Tetapi jangan merubah settingnya !)</u>

- VPS juga dapat digunakan untuk backup file, dan anda dapat mengirim file ke VPS anda dengan melalui Web Akses VPS anda, melalui FTP, ataupun melalui E-mail anda sendiri (dengan memakai **trik** seolah-olah mengirim file attachment ke diri anda sendiri melalui email anda sendiri)

- Bila terjadi problem, maka anda bisa menghubungi ke <u>support@vpsland.com</u> dengan menggunakan Bahasa Inggris, dan cantumkan nomor alamat IP dari VPS anda di setiap korespondensinya

### Berikut adalah contoh layar tampilan VPS setelah anda berhasil masuk ke dalam VPS anda (tidak ada bedanya dengan komputer anda seperti biasa)

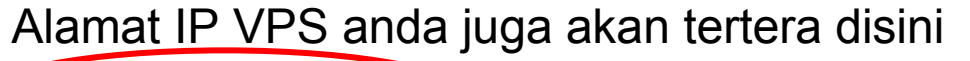

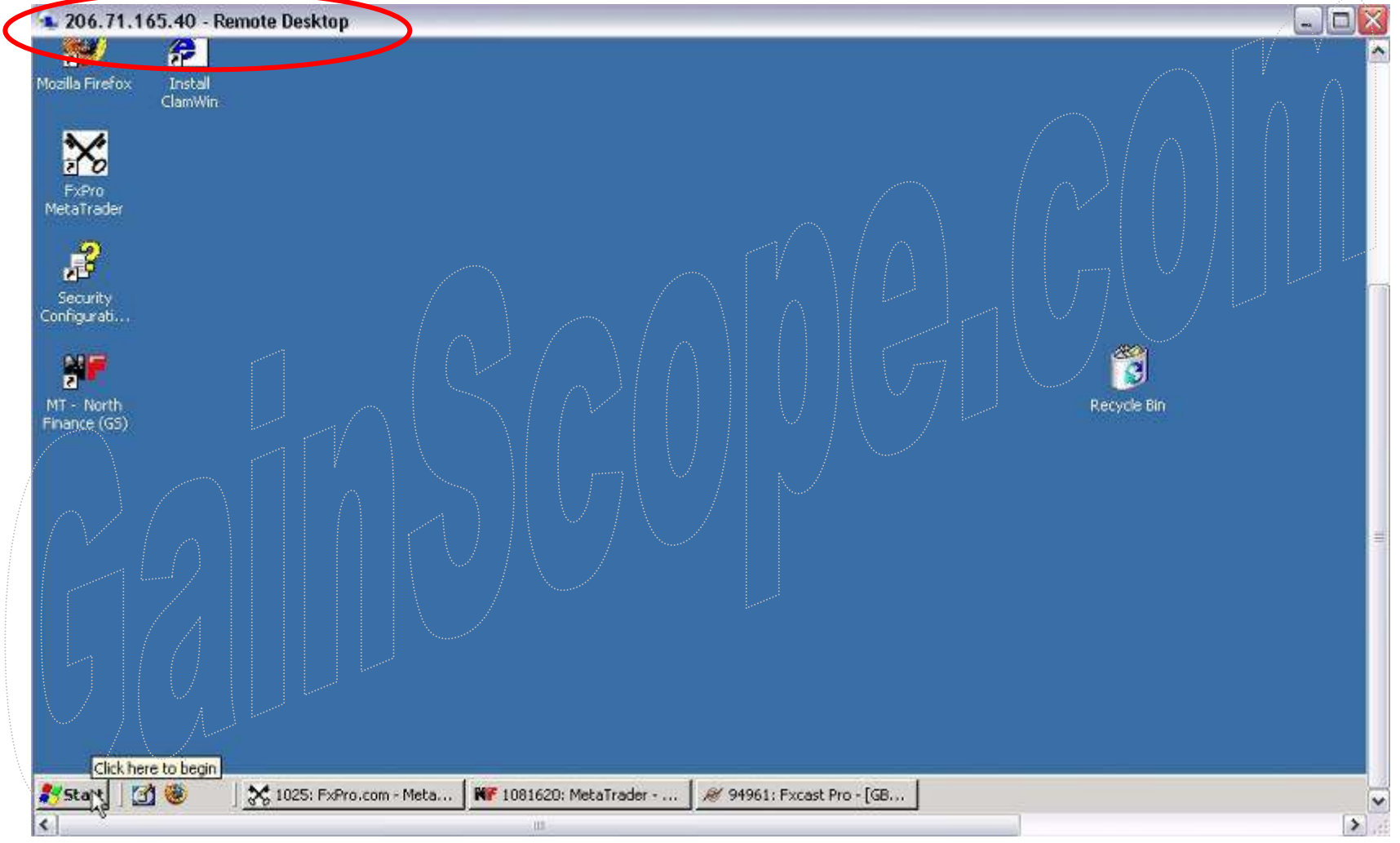

### VPS dapat digunakan menjalankan semua program selayaknya komputer lokal anda

Cara untuk <u>men-disconnect</u> remote VPS anda, yaitu dengan klik tanda "Silang merah" di windows VPS (jangan salah klik)  $\rightarrow$  *lihat contoh gambar dibawah* 

| 64.22.90.143 - Remote Desktop                                                                                                    | okal anda                                                                                                    |
|----------------------------------------------------------------------------------------------------|----------------------------------------------------------------------------------------------------|
|                                                                                                    | Sanda<br>Untuk layar VPS ada<br>tanda cap seperti ini di<br>pojok kanan atasnya                                                                           |
| Setelāh klik "Silang"                                                                                                    |                                                                                                    |
| tersebut, maka akan<br>muncul berikut :                                                                                                    | Disconnect ini hanya memutuskan<br>koneksi remote anda, tetapi VPS anda<br>masih tetap berjalan termasuk program<br>robot anda di dalam VPS tersebut, dan |
| Disconnect Windows session                                                                                                    | bila ingin connect kembali maka anda                                                                                                    |
| This will disconnect your Windows session. Your programs will continue to run while you are disconnected. You can reconnect to this session later by logging on again. | bisa jalankan program RDC lagi.                                                                                                    |
| OK Cancel                                                                                                    | restart/shutdown di dalam VPS anda                                                                                                    |
|                                                                                                    | bila anda masih ingin software/Robot di                                                                                                    |

dalam VPS and a berjalan !!

**Prosedur dan Petunjuk** Login Member Web dan Memperpanjang **Masa Pembayaran VPS** anda serta **Cara Upgradenya** ke Paket yang lain

### **Petunjuk Login (Control Panel) via Web**

Hal ini berguna untuk mengakses VPS via Web termasuk untuk maintenance, backup, web remote, file manager, system VPS, dan lain-lain

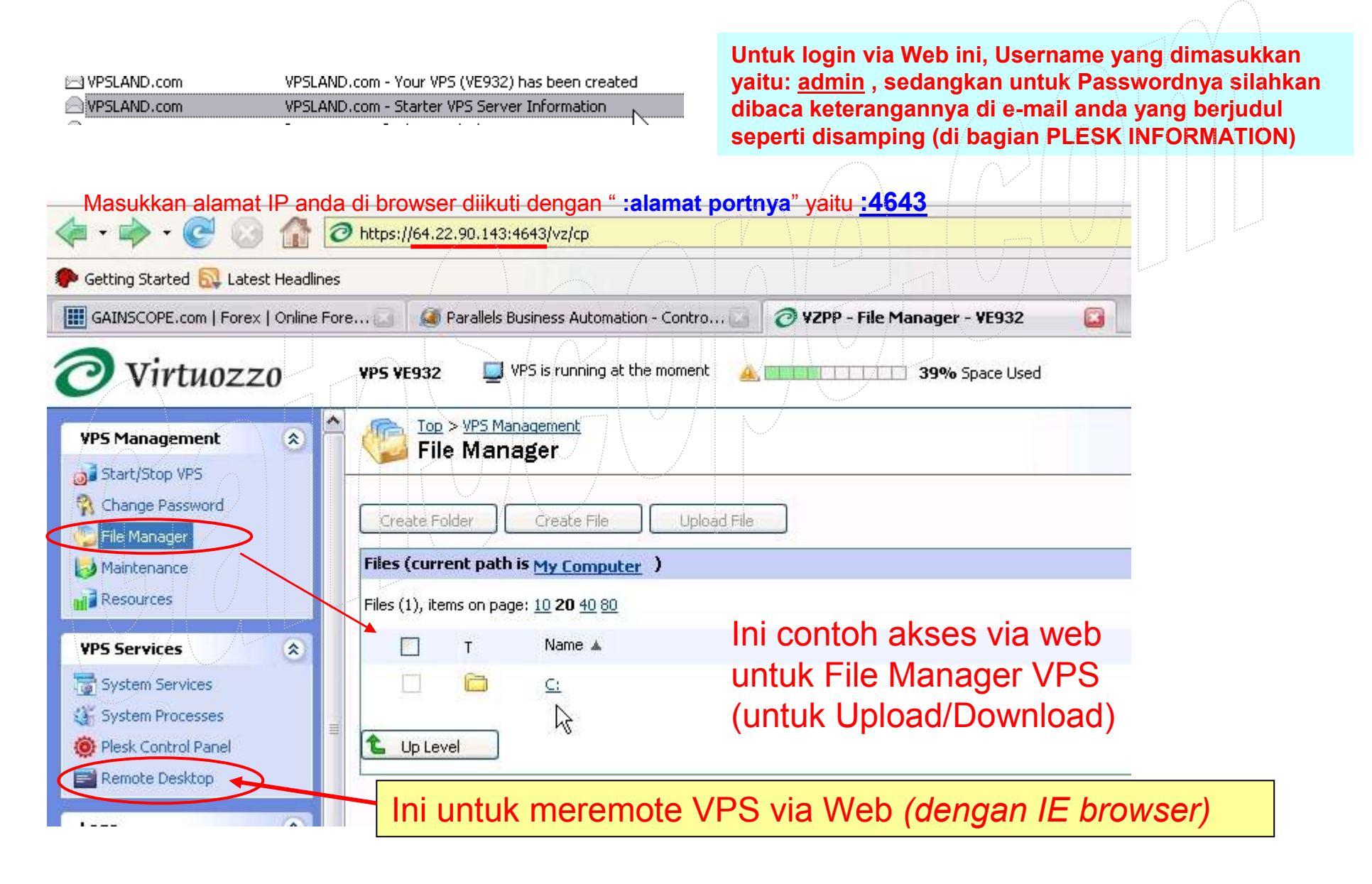

### **Petunjuk Cara Memperpanjang Sewa**

- 1. Masuk ke <u>https://cp.vpsland.com/cp/login.cgi</u> (ini adalah URL link untuk akses ke member area VPS anda melalui web, dan **dapat digunakan untuk merubah setting account anda, termasuk rubah password, contact, system**, dan lain-lain)
- 2. Masukkan e-mail anda sebagai user name nya (email sesuai registrasi)
- 3. Masukkan password anda seperti password Login anda di VPS
- 4. Setelah itu anda akan masuk ke menu control panel dan kemudian akan muncul gambar seperti dibawah ini :

| Management   Watare   Watare   Watare   Watare   Watare   Watare   Watare   Watare   Strentvine   Recourt Status   Recourt Status   Recourt Status   Watare   Strentvine   Recourt Contantis   Strentvine   Strentvine   Recourt Status   Relarce   Biling Management   Strentvine   Strentvine   Recourt Contantis   Strentvine   Strentvine   Strentvine   Recourt Status   Strentvine   Recourt Contantis   Strentvine   Strentvine   Strentvine   Recourt Contantis   Strentvine   Strentvine   Strentvine   Recourt Status   Strentvine   Strentvine | ree see legged in an<br>lames Soctanto<br>8: Log in as another cersor:                                                                                                    | My Account Rilk INI Contract Support @ He<br>The speer ID: 0.24 2003 (                                                                                                    |
|----------------------------------------------------------------------------------------------------|----------------------------------------------------------------------------------------------------|----------------------------------------------------------------------------------------------------|
| Actualization   Payment Nethods   Accuart Settings   Account Management   Account Management   Billing Management   Billing Management   Billing History   Subscriptions   Account Management   Billing Management   Billing History   Subscriptions   Account Management   Account Settings   Account Contacts   Account Settings                                                                                                    | Nilmg Management (8)                                                                                                    | This is your Account/Billing Dashboard. The screen is divided into two sections: the left one shows the menu that indudes the links that correspond to different aspects of account/Juling management of currendy selected Account (to change account click the "Select Another Account" link). The right section includes the icons that correspond to different aperations with your Customer Account.  Account status  Decoments to be paid amount  Status  Status Status  Status  Status  Status Status  Status Status  Status  Status  Status Status  Status  Sta |
| Account Management           stonal Settings         Account Contacts         Account Settings           Personal Profile         Account Contacts         Account Settings                                                                                                    | Payment Methods                                                                                                    | Unused payments amount 20.00<br>Billing Management Pillin ini<br>Ealance Billing Hatery Subsorptions Payment Methods                                                                                                    |
|                                                                                                    | Actination Settings     Revenue      Revenue      Re | Account Management                                                                                                    |

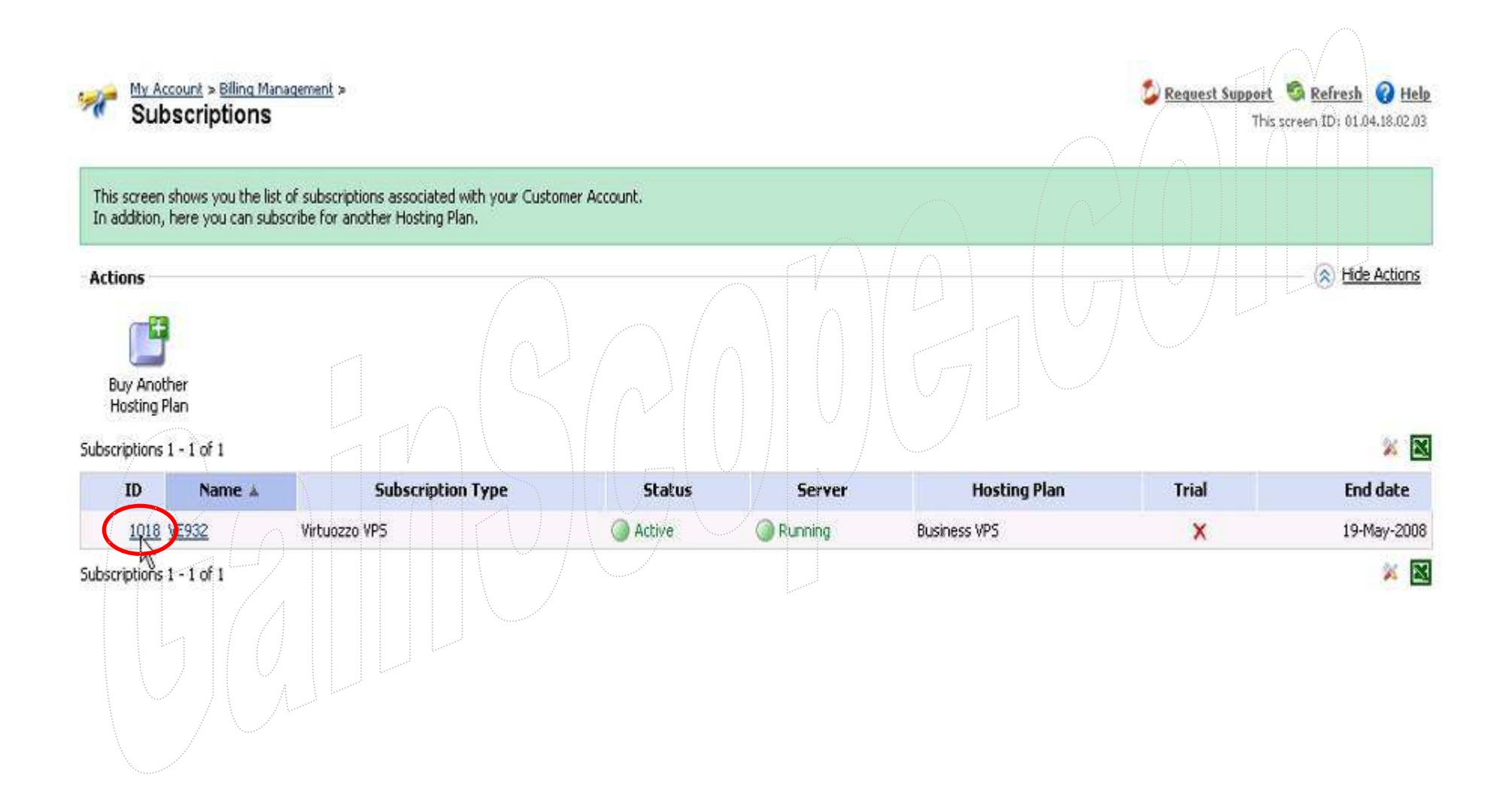

This screen shows the most general settings of the subscription you have selected. Here you can adjust the subscription renewal settings, up

| Server              | #932 VE                                            | E932 / _ \                                        |
|---------------------|----------------------------------------------------|---------------------------------------------------|
| Homepage            | http://VE                                          | <u>1932</u>                                       |
| Server status       |                                                    |                                                   |
| Uptime              | 3 Months 11 Days 18 Hours 15<br>Minutes 59 Seconds |                                                   |
| Operating System    | w2k3                                               | $\overline{\Box}$ / $\overline{\bigtriangledown}$ |
| Subscription        |                                                    |                                                   |
| Subscription        | <b>#1018</b>                                       | Digrade Center                                    |
| Subscription status | Active                                             | Renewal Settings                                  |
| Hosting plan        | Business VPS                                       |                                                   |
| Hosting plan type   | Virtuozzo VPS                                      |                                                   |
| Trial subscription  | ¥                                                  |                                                   |

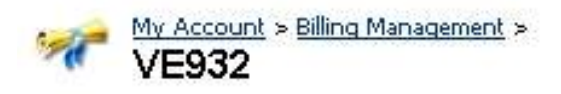

(

| xpiration date                                                                                                    | 19-May-2008                                                                                                    |                                     |
|----------------------------------------------------------------------------------------------------|----------------------------------------------------------------------------------------------------|-------------------------------------|
| illing period                                                                                                    | 6 month(s)                                                                                                    |                                     |
| lext billing period                                                                                                    | 6 month(s)                                                                                                    | 9                                   |
| enewal order genera                                                                                                    | ition Derapa Iama                                                                                                    |                                     |
|                                                                                                    |                                                                                                    |                                     |
| 🔿 . Do pot generate rer                                                                                                    | newal orders automatically                                                                                                    |                                     |
| O Do not generate rer                                                                                                    | newal orders automatically                                                                                                    |                                     |
| Do not generate rer<br>Generate renewal o<br>a ment methods selecte                                                                         | newal orders automatically<br>rders automatically. I agree that renewal orders are to be paid<br>d for recurring billing Ini Untuk perpaniance                                                        | automatically by my                 |
| <ul> <li>Do not generate rer</li> <li>Generate renewal o<br/>a vient methods selecte</li> </ul>                                             | newal orders automatically<br>rders automatically. I agree that renewal orders are to be paid<br>d for recurring billing <b>Ini untuk perpanjang</b>                                                  | automatically by my<br>an otomatis  |
| <ul> <li>Do not generate rer</li> <li>Generate renewal o<br/>a ment methods selecte</li> <li>Generate renewal o</li> </ul>                  | newal orders automatically<br>rders automatically. I agree that renewal orders are to be paid<br>d for recurring billing <b>INI UNTUK PERPANJANG</b><br>rders automatically. I will pay them manually | automatically by my<br>jan otomatis |
| <ul> <li>Do not generate rer</li> <li>Generate renewal o</li> <li>Generate renewal o</li> <li>Generate renewal o</li> <li>Cancel</li> </ul> | newal orders automatically<br>rders automatically. I agree that renewal orders are to be paid<br>d for recurring billing <b>Ini untuk perpanjang</b><br>rders automatically. I will pay them manually | automatically by my<br>pan otomatis |
| <ul> <li>Do not generate rer</li> <li>Generate renewal o</li> <li>Generate renewal o</li> <li>Generate renewal o</li> <li>Cancel</li> </ul> | newal orders automatically<br>rders automatically. I agree that renewal orders are to be paid<br>d for recurring billing Ini untuk perpanjang<br>rders automatically. I will pay them manually        | automatically by my<br>pan otomatis |
| <ul> <li>Do not generate rer</li> <li>Generate renewal o</li> <li>Generate renewal o</li> <li>Generate renewal o</li> <li>Cancel</li> </ul> | newal orders automatically<br>rders automatically. I agree that renewal orders are to be paid<br>d for recurring billing<br>rders automatically. I will pay them manually                             | automatically by my<br>Jan otomatis |

Cara Merubah atau Memasukkan Metode Pembayaran Anda (bila dibutuhkan)

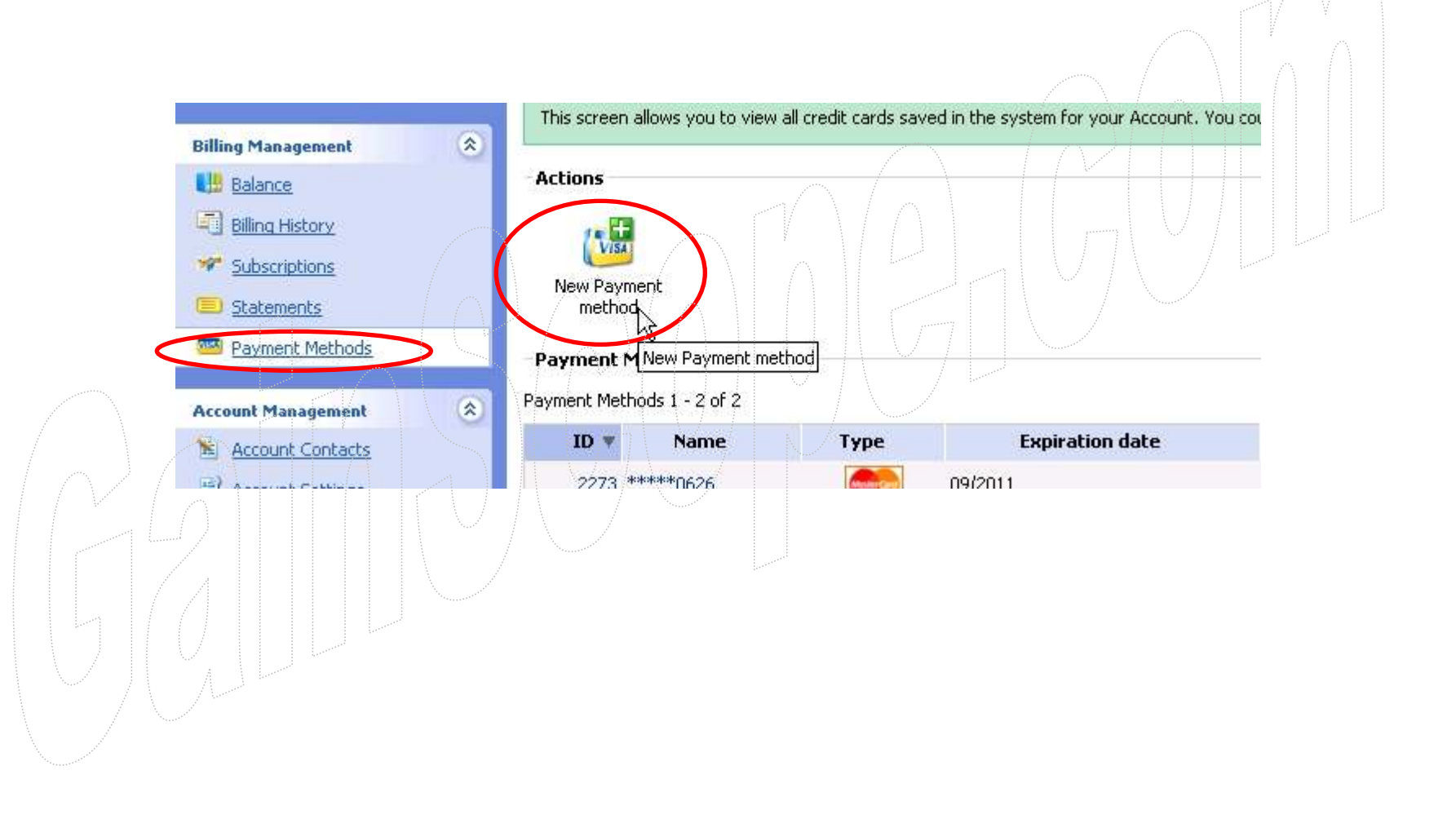

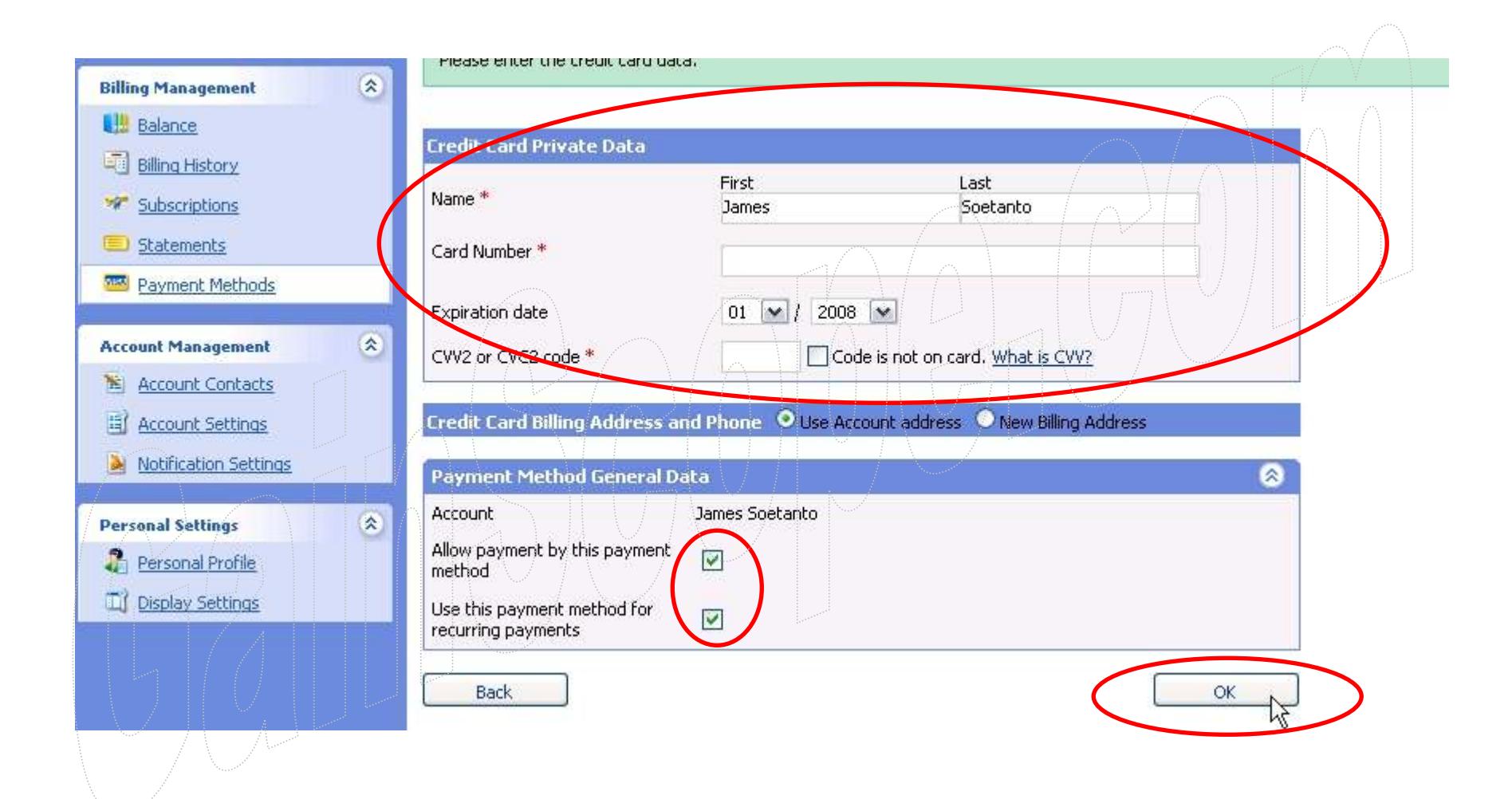

Cara Upgrade ke Paket (plan) yang lebih tinggi

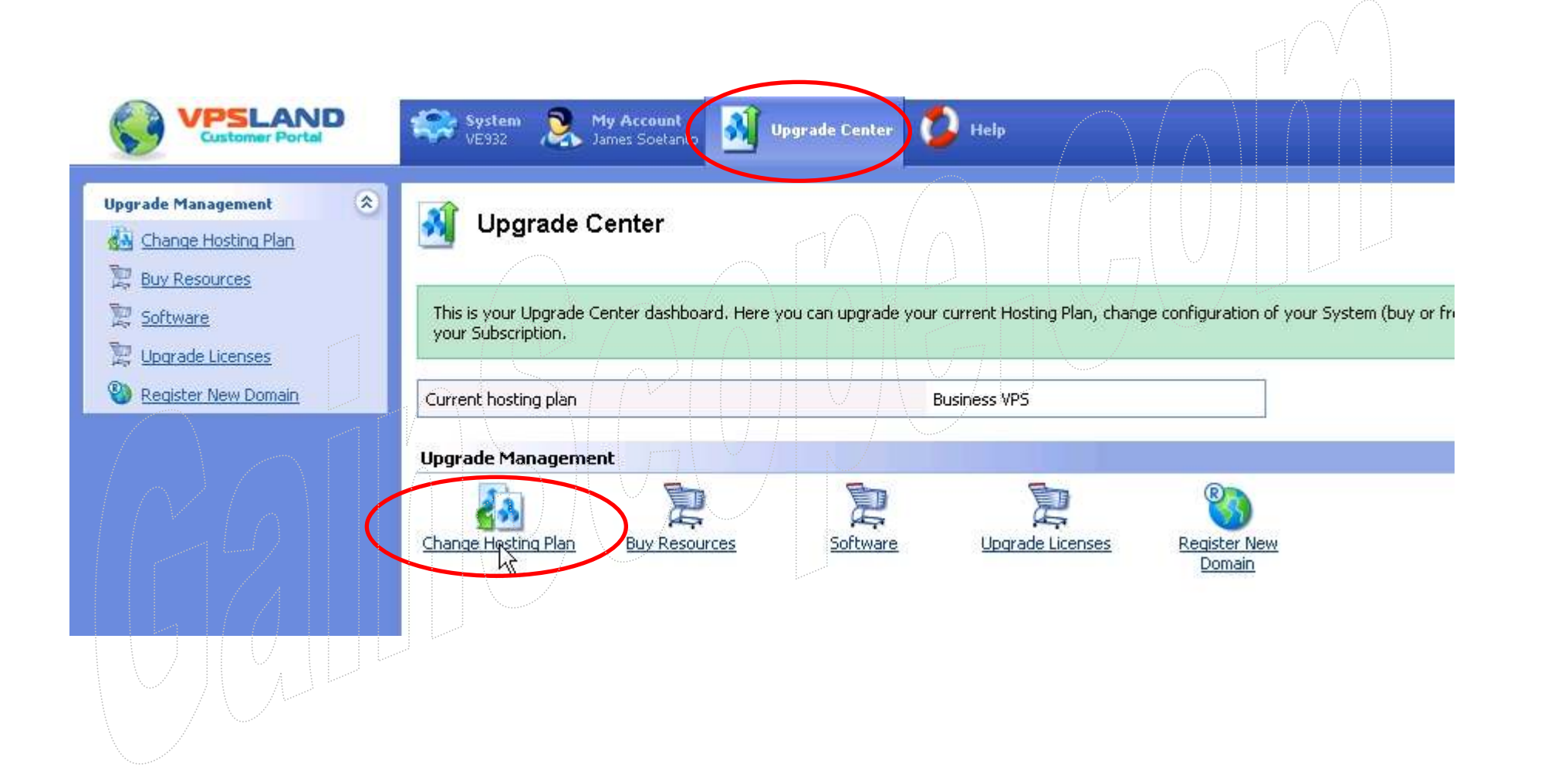

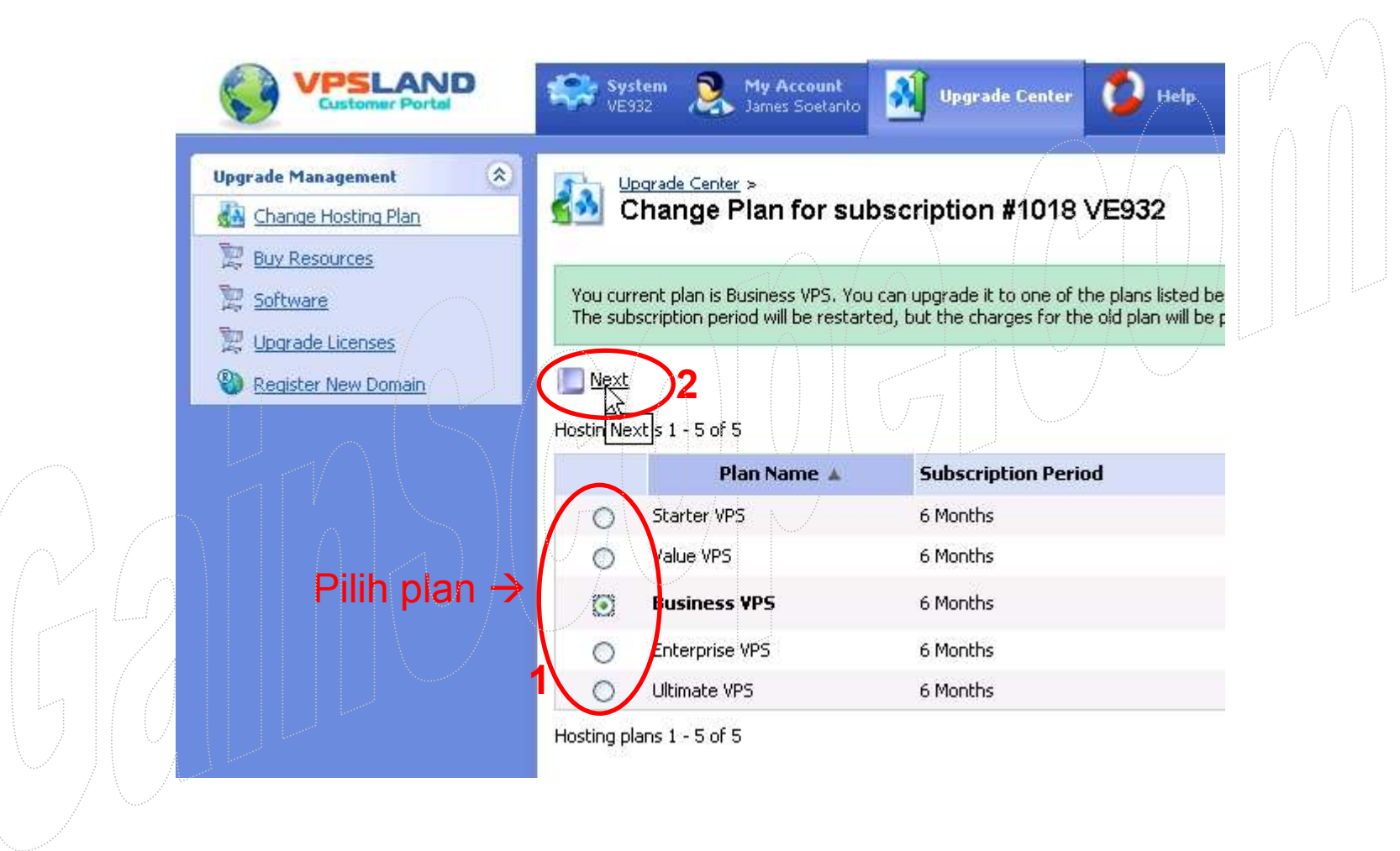

# **CATATAN PENTING**

- 1. Lakukan pembayaran setidaknya 1 minggu sebelum masa VPS anda berakhir (bila pembayaran anda tidak otomatis). DAN JANGAN LUPA !!
- 2. Kalau anda lupa memperpanjang, maka VPS anda akan OFF OTOMATIS dan berbahaya untuk robot anda yang sedang berjalan
- 3. Jangan lupa untuk membaca setiap e-mail yang dikirim dari VPS Land (periksa pula di bagian Massal/Bulk/Junk/Spam dari mailbox anda)
- 4. Setelah selesai akses di member area melalui Web tersebut, jangan lupa untuk SIGN OUT
- 5. <u>Sesekali periksalah VPS anda, karena untuk berjaga-jaga/mengantisipasi</u> <u>bilamana VPS anda restart atau sedang error / mati</u>
- 6. Bila mempunyai pertanyaan/problem di VPS anda, bisa menghubungi: <u>support@vpsland.com</u> atau ke Live Chat Support dengan Pihak VPS Land langsung di <u>www.vpsland.com</u> di bagian Live Chat di menu atas
- 7. Untuk urusan billing/penagihan, dapat menghubungi <u>billing@vpsland.com</u> (termasuk untuk berhenti berlangganan, problem pembayaran, dll)
- 8. Gunakan bahasa Inggris dan cantumkan nomor alamat IP dari VPS anda di setiap korespondensinya

## Instalasi Robot di VPS GainScope.com

#### - Anda dapat menginstall robot di dalam VPS seperti halnya anda menginstall di komputer lokal

- **Untuk download software Metatradernya**, anda bisa menggunakan browser yang telah disediakan oleh VPS, yaitu Mozilla Firefox ataupun IE . Kemudian anda download software Metatradernya seperti biasa di web <u>www.GainScope.com</u> melalui VPS anda tersebut, karena biar langsung tanpa kerja 2x lagi.

- Anda juga dapat menginstall dan menjalankan software Metatrader di komputer VPS anda seperti halnya di komputer lokal anda

- Baca panduan Metatrader di <u>www.gainscope.com/download/panduanmt4.pdf</u> untuk selengkapnya mengenai cara instalasi robot / EA (atau di <u>www.gainscope.com/download/installrobot.pdf</u>)

- Anda dapat menghubungi pihak developer/programmer dari Robot anda bila anda kesulitan dalam menginstall / menjalankan robot anda

- Bila anda ingin memutus remote VPS anda, maka cukup klik "silang merah" di VPS anda (*di layar windows utk VPS anda*), dengan begitu maka anda akan memutus koneksi akses remote ke VPS anda, **TETAPI** VPS anda tetap masih berjalan disana, dan robot anda juga tetap aktif 24 jam penuh di komputer VPS tersebut tanpa anda harus menyalakan komputer lokal anda 24 jam penuh (komputer lokal anda berfungsi hanya sebagai remote control)

- Jika listrik komputer lokal anda tiba-tiba padam, maka VPS anda pun juga tetap berjalan

- VPS anda mungkin terlihat tersendat-sendat jalannya, hal ini bukan karena VPSnya pelan, tetapi akibat dari kecepatan koneksi internet lokal anda yang pelan dalam me-remotenya (*Komputer VPS anda memiliki kecepatan internet lebih dari 2 MB per detik*).

- Sebaiknya di koneksi internet lokal anda menggunakan koneksi kecepatan tinggi seperti Speedy, 3G ataupun koneksi lain yang berkecepatan koneksi yang selevel/lebih tinggi dari itu agar tidak terlalu lambat jalannya akses ke VPS anda (kalau dengan koneksi Dialup, GPRS, dan sejenisnya maka akan kelihatan sangat lambat / sangat tersendat-sendat jalannya, sehingga mungkin akan terlihat sangat tidak nyaman bagi anda dalam memantau jalannya layar VPS anda). Perhatikan pula bandwidthnya !

## Instalasi RDC untuk akses VPS melalui PDA

Anda juga dapat mengakses VPS anda melalui PDA Phone Mobile anda <u>(hanya</u> <u>berlaku untuk PDA yang berbasis operating Windows Mobile</u>) dengan cara instalasi sebagai berikut :

- 1. Download software Remote Desktop Connection (RDC) untuk PDA di : <u>http://www.gainscope.com/download/PDA\_WM\_RDC-Finster.zip</u>
- 2. Setelah download, maka bukalah file compress tersebut (bisa dengan Winzip.com bila anda tidak punya pembuka filenya)
- 3. Extract dan Copykan file .CAB tersebut ke dalam device PDA anda (bisa melalui cable data, bluetooth, infra, dan lain-lain)
- 4. Install-lah file RDC PDA tersebut ke dalam Device (BUKAN ke dalam Storage Card), karena kalau diinstall ke dalam Storage Card maka RDC anda tidak akan bisa berfungsi keyboardnya
- 5. Setelah berhasil diinstall, maka anda bisa menjalankan RDC PDA seperti biasa dengan memasukkan alamat IP, Username dan Passwordnya . (untuk pengisian Domain bisa dikosongi)

### 6. Robot anda juga dapat dikontrol secara penuh meskipun melalui RDC PDA ini

7. Untuk PDA layar akan sangat kecil dan mungkin terlihat kurang nyaman, tetapi setidaknya anda bisa mengaksesnya dimana saja dalam keadaan mobile